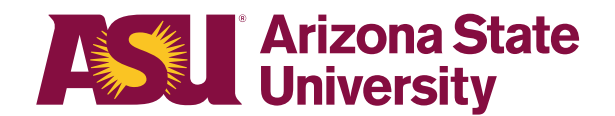

OHR end-user documentation overview

# Employee Military ASU Leave | Non-FLMA

Benefits Design and Management Office of Human Resources

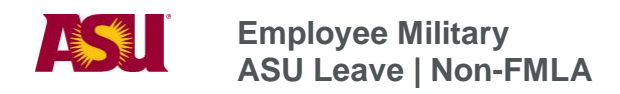

## **Table of Contents**

| Click or  | the section heading to link to appropriate page. |
|-----------|--------------------------------------------------|
| Purpose   | θ3                                               |
| Objectiv  | /es                                              |
| Overvie   | W                                                |
| Definitio | on: Employee Eligibility                         |
| Definitio | on: Reason for Leave of Absence                  |
| Definitio | on: Duration of Leave of Absence                 |
| Definitio | ons4                                             |
| Step 1    | Determine Leave Process4                         |
| Step 2    | Receive or Issue Leave of Absence Request Form - |
|           | Employee Military4                               |
| Step 3    | Issue the ASU Employee Military Leave            |
|           | Designation Notice                               |
| Step 4    | Begin ADA Case Management Process                |
| Step 5    | Complete the Leave of Absence Status Change Form |
| Time Re   | eporting7                                        |
| More In   | formation8                                       |
| Process   | 9 Checklist                                      |
| Forms a   | and Policy References                            |

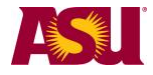

| Purpose                      | This document outlines the basic information you will need in<br>order to approve and process an employee's request for the<br>following type of leave:<br>Employee Military- ASU Leave   Non-FMLA                                                                                                    |  |  |  |
|------------------------------|----------------------------------------------------------------------------------------------------|--|--|--|
| Objectives                   | After reading this guide, you will be able to determine an employee's eligibility for leave and complete the appropriate leave paperwork.                                                                                                    |  |  |  |
| Overview                     | The forms required for leave administration have been designed<br>to provide the mandated information required by ASU policy<br>and/or federal regulations.                                                                                                    |  |  |  |
| Employee<br>eligibility      | Classification:<br>• Faculty<br>• Academic professional<br>• Administrator<br>• University staff<br>• Classified staff<br>• Student worker<br>• Postdoctoral scholar<br>• Teaching assistant<br>• Research assistant<br>Employment type:<br>• Regular<br>• Long-Term temporary<br>Working hours:<br>• Full time<br>• Part time |  |  |  |
| Reason for leave of absence  | An employee is eligible for leave for the following reasons:<br>For voluntary or involuntary active duty or training in any branch<br>of the uniformed services.                                                                                                    |  |  |  |
| Duration of leave of absence | An employee may perform service in the uniformed services for<br>a cumulative period of up to five years and retain reemployment<br>rights with ASU.<br>For exceptions, contact the OHR Disability and Leaves Program<br>Management Unit.                                                                                      |  |  |  |

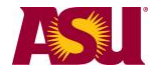

| Definitions                                                                                                    | <b>Uniformed Services:</b><br>U.S. Army, U.S. Navy, U.S. Marine Corps, U.S. Air Force, U.S.<br>Coast Guard, U.S. Army National Guard, Air National Guard,<br>and the U.S. Public Health Service Commissioned Corps. |  |
|----------------------------------------------------------------------------------------------------|----------------------------------------------------------------------------------------------------|--|
|                                                                                                    | Leave of absence:<br>A paid or unpaid employment category designating that an<br>employee is in a nonwork status.                                                                                                   |  |
|                                                                                                    | Leave benefit plan:<br>A benefit — e.g. vacation, sick or parental leave benefit — that<br>compensates the employee when he/she is absent from work.                                                                |  |
| Step 1 Determir                                                                                                    | ne leave process                                                                                                    |  |
| In order to effe<br>your particular                                                                                                    | ctively manage leaves, it is important to understand the process in dean or vice provost area.                                                                                                    |  |
| <b>Centralized</b><br>One person —<br>administrator, o<br>dean or vice pr                                                                                     | e.g. a department leaves representative, a BOM, a data time<br>or an HR manager — handles all aspects of the process for your<br>rovost area.                                                                       |  |
| <b>Decentralized</b><br>Each separate<br>vice provost are<br>section.                                                                                         | division — office, unit, department or team — within your dean or ea handles the entire process for the employees in that particular                                                                                |  |
| <b>Hybrid</b><br>The process is handled individually by each separate division but channeled<br>through one main authority in your dean or vice provost area. |                                                                                                    |  |
| Step 2 Receive                                                                                                    | or issue leave of absence request form -                                                                                                    |  |
| employe                                                                                                    | e military ( <u>PDF</u> )                                                                                                    |  |
| When the need<br>30-day written<br>employee must                                                                                                    | I for leave is foreseeable, an employee is required to give at least a notice. If the leave is required due to an unforeseeable event, the t provide as much notice as is practicable under the circumstances.      |  |
| <ul> <li>Department red<br/>-or-</li> </ul>                                                                                                    | ceives leave of absence request form — employee military.                                                                                                    |  |
| Department iss                                                                                                    | sues leave of absence request form — employee military.                                                                                                    |  |
| <ul> <li>In the case of e<br/>department lea<br/>determining the</li> </ul>                                                                                   | employee's inability to complete the necessary paperwork, the<br>wes representative should complete the form immediately upon<br>a employee will be absent for this purpose.                                        |  |

• Complete the employee and/or supervisor sections, as applicable.

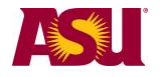

| • | Indicate date form issued to employee on copy and place in employee's leave file. |
|---|-----------------------------------------------------------------------------------|
|   | Important: Confidential leave and medical information must be kept in a secured   |
|   | and separate file from the department personnel files. Departments will be        |
|   | audited periodically to ensure compliance.                                        |

• Fax copy to Disability and Leaves Program Management Unit at 480-993-0007.

|      | LEAVE OF ABSENCE REC<br>EMPLOYEE MILITARY                  | QUEST FORM<br>LEAVE                                      |
|------|------------------------------------------------------------|----------------------------------------------------------|
|      | EMPLOYEE COMPLETE - SUBMIT TO SUPERVISOR OR D              | EPARTMENT LEAVES REPRESENTATIVE                          |
|      | Employee Name:                                             | Date:                                                    |
|      | Employee 10-digit ID Number:                               |                                                          |
|      | Requested Dates: From: (first day of lea                   | we) To:(proposed return to work date)                    |
|      | Type of Leave Requested: Annual Training                   | Active Duty Branch                                       |
|      | Name of military headquarters issuing orders:              |                                                          |
|      | Order Number:                                              | Date of Order:                                           |
|      | Date to report for active duty:                            | Anticipated length of duty:                              |
|      | PLEASE ATTACH A COPY O                                     | E VOUR MULTARY ORDERS                                    |
|      | As a policy dows for paid whitary love of a proce for over | riogrant to ensued 30 render this in a store of secutive |
|      | As a policy days for said natitary love of a more for mer  | riognet to enneed 30 mendar the in a netwo of meetuin    |
| Step | 3 Issue the ASU employee mi<br>designation notice (PDF)    | ilitary leave                                            |

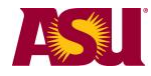

| -     |                                                                                                    |                                                                                                    |
|-------|----------------------------------------------------------------------------------------------------|----------------------------------------------------------------------------------------------------|
|       | ASU LEAVE DESIGNATION NOTICE<br>EMPLOYEE MILITARY                                                                                                    |                                                                                                    |
|       | DATE:                                                                                                    | Employee 10-digit ID:                                                                                                    |
|       |                                                                                                    |                                                                                                    |
|       | 10:                                                                                                    |                                                                                                    |
|       |                                                                                                    |                                                                                                    |
|       | FROM:                                                                                                    |                                                                                                    |
|       | College or Department Name                                                                                                    | College or Department Number                                                                                                    |
|       | FAX THIS FORM TO: HR DISABILITY & LEAVES PROGRAM MAI                                                                                                    | NAGEMENT UNIT AT 480.993.0007                                                                                                    |
|       | Dear                                                                                                    |                                                                                                    |
|       | This Notice acknowledges receipt of your request for military leave. You will be gran<br>of military service in accordance with applicable federal and state laws. It is understo                                                                                                    | ted a leave of absence for the designated period<br>od that your leave will start effective                                                                        |
|       | ASU policy allows for a paid military leave of absence for a period not to exceed 30 ca<br>Cocal (Or ther 1-80 tember 20) year                                                                                                    | lendar days in any two consecutive federal                                                                                                    |
|       | If the employee has a disability that incurred in, or operiod of service, the deadline for reinstatement to up to two years. ASU must make reasonable effort disability and to help the employee become qualifier reemployment position.<br>The department must contact an Americans with D extension 5-9695 prior to taking any termination action. | was aggravated during, the<br>employment may be extended<br>ts to accommodate such a<br>ed to perform the duties of the<br>isabilities Act consultant, at<br>tion. |
| Step  | 5 Complete the leave of absence stat                                                                                                    | us change form ( <u>PDF</u> )                                                                                                    |
| Issue | this form <b>in the nav period</b> any of the following ever                                                                                                    | nts occur                                                                                                    |
| •     | The duration of leave period changes                                                                                                    |                                                                                                    |
|       | The type of leave changes                                                                                                    |                                                                                                    |
|       | The nav status changes                                                                                                    |                                                                                                    |
|       | The omployee returns to work                                                                                                    |                                                                                                    |
|       | Fax to Disability and Loaves Program Managemen                                                                                                    | t   Init at 480-003-0007                                                                                                    |
| •     | Fax to Disability and Leaves Flogram wanagement                                                                                                    | t Offit at 480-995-0007.                                                                                                    |
|       | <b>Important:</b> Confidential leave and medical inform<br>and separate file from the department personnel<br>audited periodically to ensure compliance.                                                                                                    | nation must be kept in a secured files. Departments will be                                                                                                    |

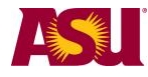

## Employee Military ASU Leave | Non-FMLA

|               | LEAVE OF ABSENCE                                                               | E STATUS CHANGE FORM                                                           |  |
|---------------|--------------------------------------------------------------------------------|--------------------------------------------------------------------------------|--|
| Emplo         | oyee Name                                                                      | Date:                                                                          |  |
| Emplo         | oyee 10-digit ID Number:                                                       |                                                                                |  |
| Depar         | rtment Name:                                                                   | Department Number:                                                             |  |
| CHA           | NGE LEAVE DATE Revised Leave Begin Date                                        | :                                                                              |  |
|               | Revised Return to Work Date:                                                   |                                                                                |  |
| СНА           | NGE LEAVE TYPE EFFE                                                            | CTIVE DATE:                                                                    |  |
| From          | : FMLA To:                                                                     | FMLA                                                                           |  |
|               | Extended Leave (Staff)                                                         | Extended Leave (Staff)                                                         |  |
|               | Extended Leave (Staff): Workers' Compensation                                  | Extended Leave (Staff): Workers' Compensation                                  |  |
|               | Health Related Leave (Faculty/sick)                                            | L com With out Day (E cultur)                                                  |  |
|               | Leave Without Pay (Faculty) Leave Without Pay (Faculty): Workers' Compensation | Leave Without Pay (Faculty) Leave Without Pay (Faculty): Workers' Compensation |  |
|               | Parental                                                                       | Parental                                                                       |  |
|               | Distance of the second second                                                  | man                                                                            |  |
|               |                                                                                |                                                                                |  |
| Time rep      | orting                                                                         |                                                                                |  |
| The employe   | ee should already have complete                                                | d the request-for-time-off form — or                                           |  |
| used the dep  | partment's alternative request pro                                             | ocess — and the leave should be                                                |  |
| approved. Th  | he department leaves representa                                                | tive or department time administrator                                          |  |
| is then respo | onsible for recording an employee                                              | e's leave hours while the employee is                                          |  |
| absent from   | work.                                                                          |                                                                                |  |
| Т             | o record time in HRIS, follow the                                              | se steps.                                                                      |  |
|               | 1. Manager self service                                                        | •                                                                              |  |
|               | 2. Time management                                                             |                                                                                |  |
|               | 3. Report time                                                                 |                                                                                |  |
|               | 4. Timesheet                                                                   |                                                                                |  |
|               | 5. Click: Get Employees                                                        |                                                                                |  |
|               |                                                                                |                                                                                |  |

- 6. Select employee
- 7. View Time Period
- 8. Enter the number of hours of eligible time daily. See image below.

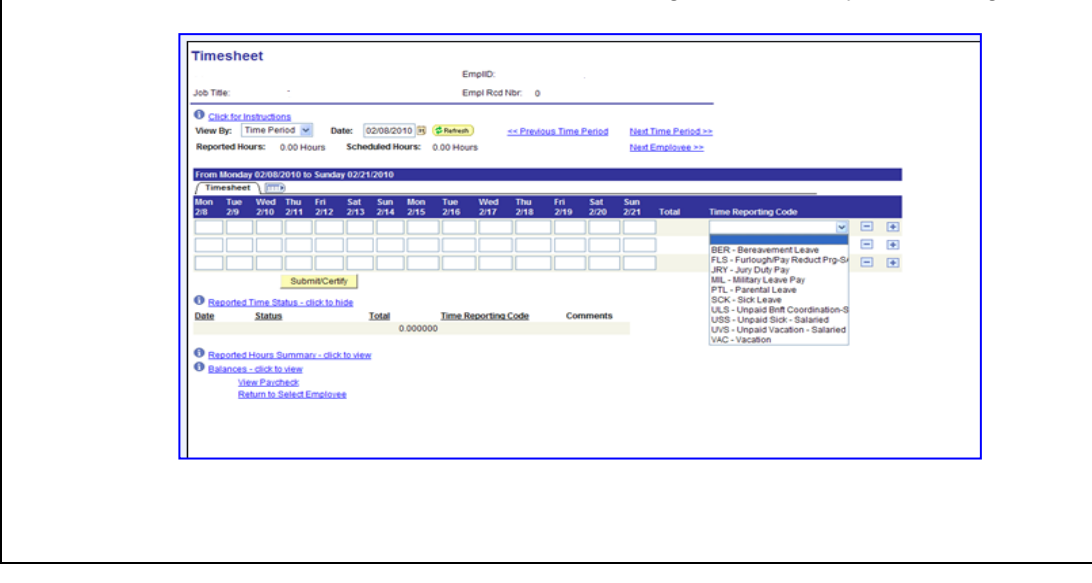

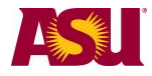

| Description                                                                                                    | Pay Code                       |                                                                                                    |  |
|----------------------------------------------------------------------------------------------------|--------------------------------|----------------------------------------------------------------------------------------------------|--|
| Military, paid                                                                                                    | MIL (salaried)<br>MIP (hourly) | Use for any of the 30 days of paid military time the employee has available.                                                                                       |  |
| Compensatory time, paid                                                                                                    | CTH (hourly)                   | An employee may use any                                                                                                    |  |
| Vacation, paid                                                                                                    | VAC (salaried)<br>VAH (hourly) | available time to remain in a paid status.                                                                                                    |  |
| Unpaid vacation<br>Unpaid vacation                                                                                                | UVS (salaried)<br>UVH (hourly) | Use only when an employee<br>has both paid and unpaid time<br>in the same pay period — e.g.<br>50 hours VAC and 30 hours<br>UVS.                                   |  |
|                                                                                                    |                                | Because the employee is still in<br>an active paid status, a salaried<br>employee would continue to be<br>paid full salary if the unpaid<br>sick code is not used. |  |
| If an employee has no paid hours available in a pay period,<br>issue the leave of absence status change form and report no hours. |                                |                                                                                                    |  |
| ore information                                                                                                    |                                |                                                                                                    |  |
| Contact<br>OHR Benefits Design and Management<br>Disability and Leaves Program Management Unit                                    |                                |                                                                                                    |  |
| For department use only<br>Your Leaves Management Partner<br>/cfo.asu.edu/hr-benefitspartners.                                    |                                |                                                                                                    |  |
| Email <u>HR_Disability@asu.edu</u>                                                                                                |                                |                                                                                                    |  |
|                                                                                                    |                                |                                                                                                    |  |
|                                                                                                    |                                |                                                                                                    |  |
|                                                                                                    |                                |                                                                                                    |  |

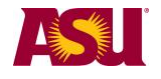

## **Process checklist**

#### Page

| Step 1. Determine leave process                            | .4 |
|------------------------------------------------------------|----|
| Step 2. Receive or issue the leave of absence request form | .4 |
| Step 3. Issue the ASU leave designation notice             | .5 |
| Step 4. Begin the ADA case management process              | .6 |
| Step 5. Issue the leave of absence status change form      | .6 |

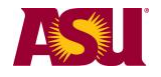

Forms and

**ACD** policies Policy references 704-02 Vacation leave-fiscal year appointment 707 Leave of absence without pay

## **SPP** policies

404-04 Overtime 702-01 Vacation leave 705-01 Extended leave of absence

## **Forms**

Generic to all leaves. Leave of absence status change form

### Specific to employee personal.

Leave of absence request form — employee military Designation notice — ASU Leave